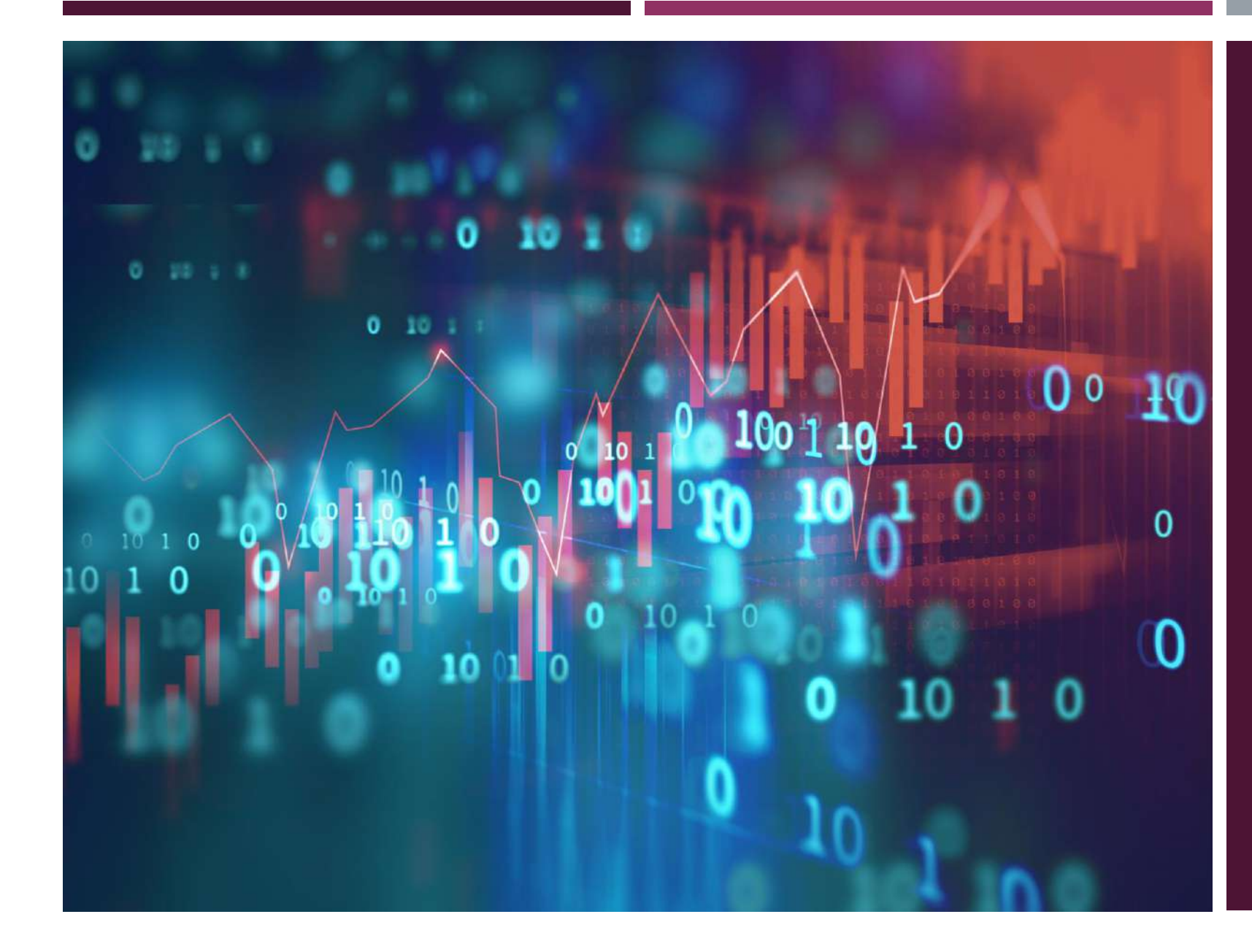

# SERVICE PLUS

#### **APPLICATION FOR**

CERTIFICATION OF ELECTRICAL INSTALLATION BY CHIEF ELECTRICAL INSPECTOR, GOVERNMENT OF WEST BENGAL

http://tathyasathi.bangla.gov.in/

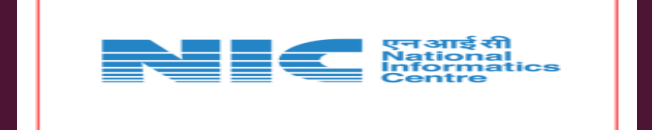

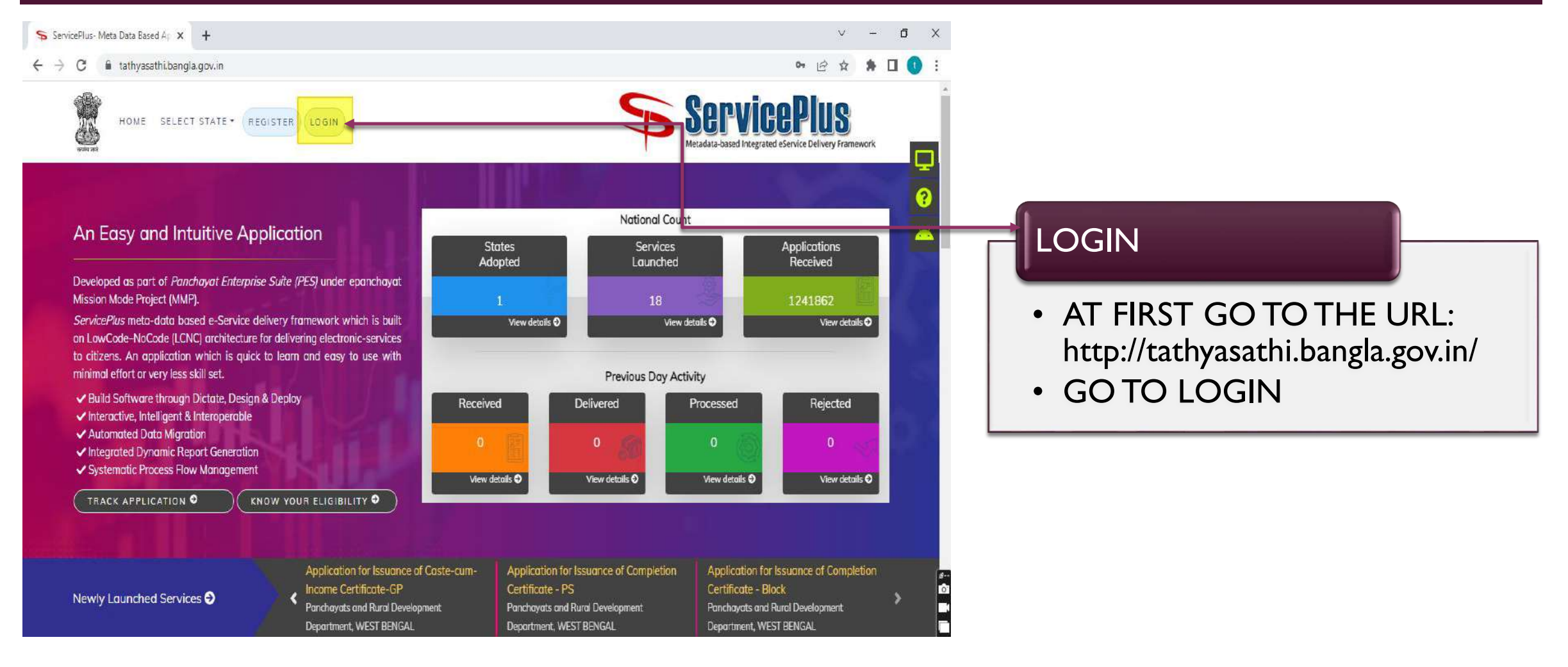

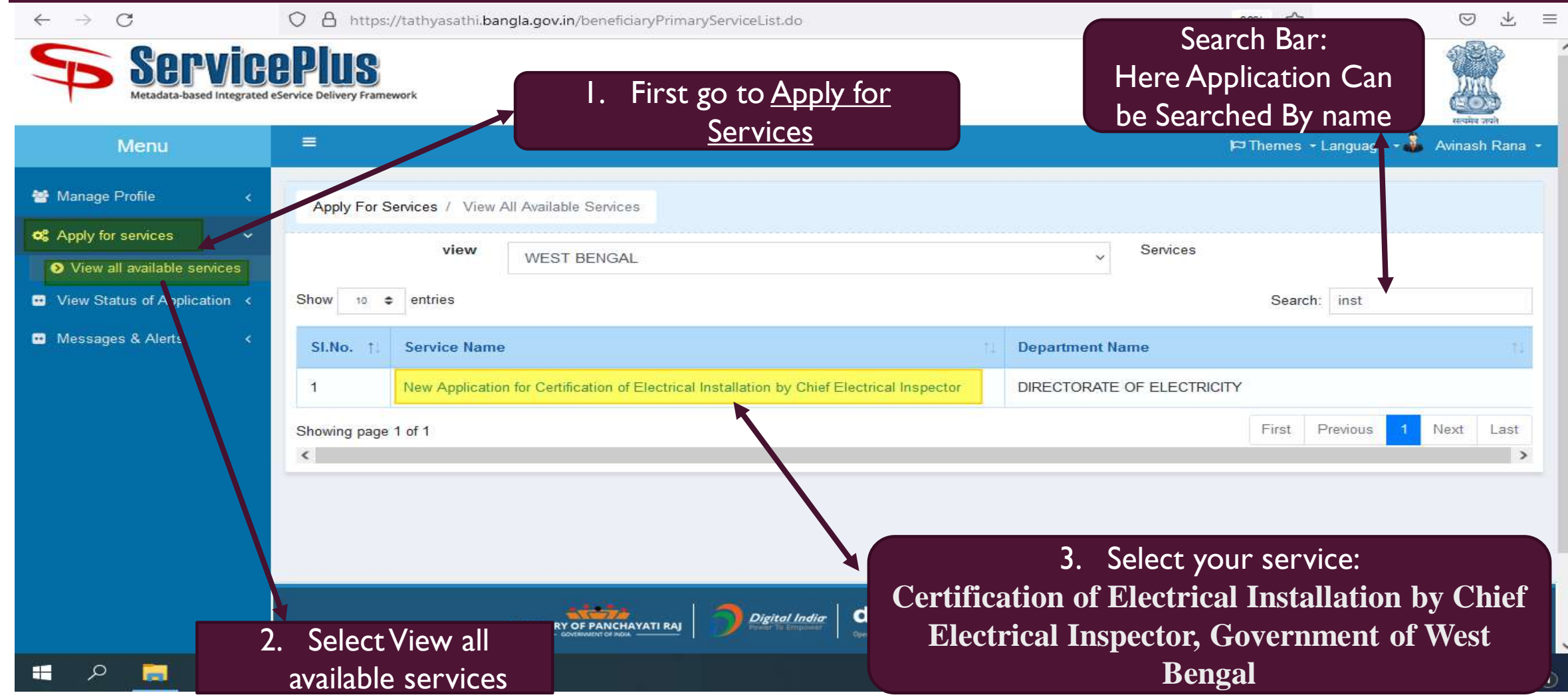

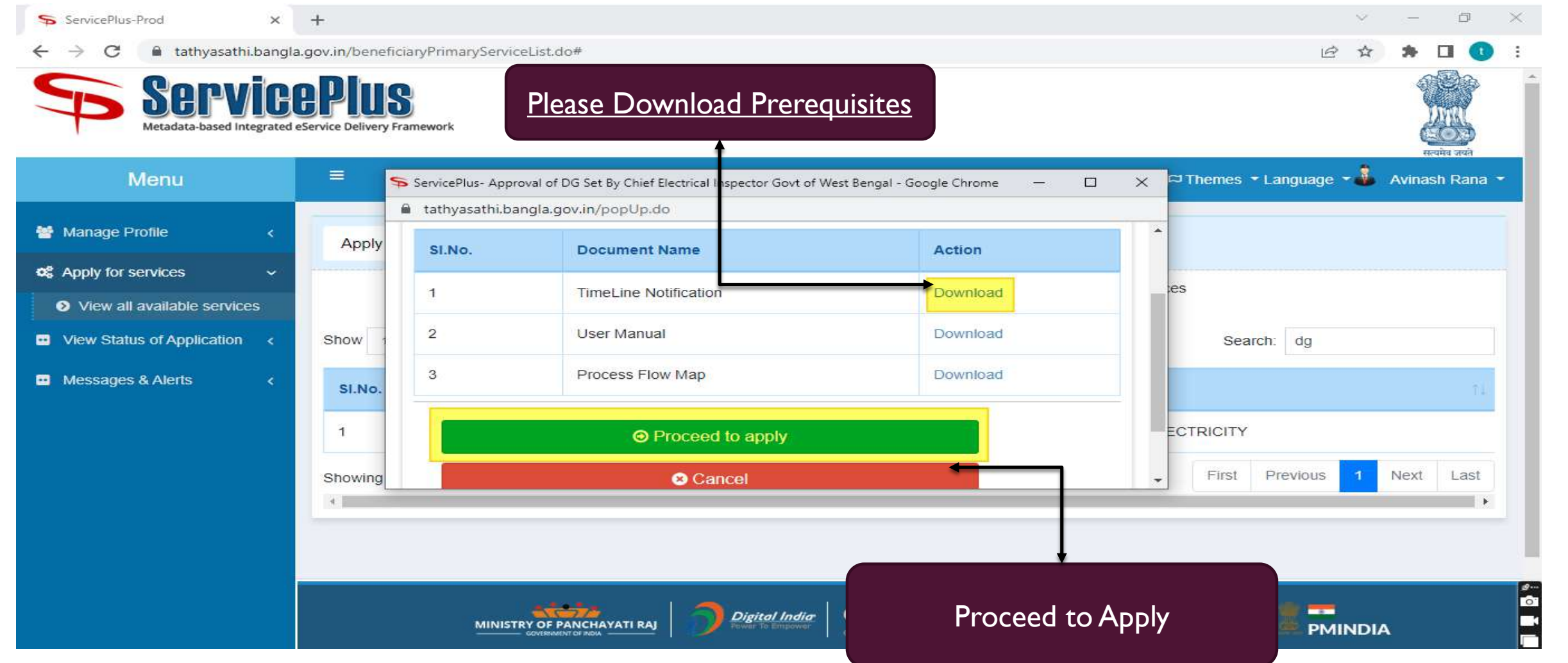

| $\leftarrow \rightarrow \mathbf{C}$ | O B https://tathyasathi.bangla.gov.in/renderApplicationForm.do                                                                                                    | 90% 53                | © ± =              |
|-------------------------------------|----------------------------------------------------------------------------------------------------|-----------------------|--------------------|
| Servic<br>Metadata-based Integrated | ePlus<br>eservice Delivery Framework                                                                                                    |                       |                    |
| Menu                                |                                                                                                    | ⊫⊐ Themes - Language  | - 🚨 Avinash Rana 👻 |
| 📽 Manage Profile 💦 🤟 🤞              |                                                                                                    |                       | Language +         |
| Apply for services 🔷 🗸              |                                                                                                    |                       |                    |
| View all available services         |                                                                                                    |                       |                    |
| View Status of Application <        | New Application for Certification of Electrical Installation                                                                                                    | by Chief El           | ectrical           |
| ■ Messages & Alerts K               | Inspector                                                                                                    |                       |                    |
|                                     | Procedure and Comprehensive list of documents required Approve                                                                                                    | 16                    |                    |
|                                     | A.Procedure                                                                                                    |                       |                    |
|                                     | 1. The applicant shall register through the official website of the Department of Power.                                                                                                    |                       | 1                  |
|                                     | 2. On registration, applicant will be given a user ID and Password for future reference.                                                                                                    |                       |                    |
|                                     | 3. After login applicant will click application form for Certification of Electrical Installation Chief Electrical In                                                                                                    |                       |                    |
|                                     | 4. Applicant form contains prescribed attachments shall be submitted/ uploaded online in PDF/ JPEG/ JPG fc                                                                                                    | $\sim 9$ Nov          | <b>/</b>           |
|                                     | 5. On final submission of application, a system generated acknowledgement will be send to the applicant.                                                                                                    | e a inex              |                    |
|                                     | 6. On received of application form, the system will automatically forward it to the Chief Electrical Inspector.                                                                                                    |                       |                    |
|                                     | 7. The Chief Electrical Inspector will forward it to the concerned Electrical Inspector.                                                                                                    |                       |                    |
|                                     | 8. Electrical Inspector will verify the documents, may return/ pay request to applicant.                                                                                                    |                       |                    |
|                                     | 9. After payment,Electrical Inspector will give inspection date and conduct necessary inspection of the unit.                                                                                                    |                       |                    |
|                                     | 10. If any difference found in unit inspection, then will again return to the applicant.                                                                                                    |                       |                    |
|                                     | 11. Applicant will do necessary actions and resubmit it to Electrical Inspector                                                                                                    |                       |                    |
|                                     | 12. Electrical Inspector will again ask for payment.                                                                                                    |                       |                    |
|                                     | 13. After payment done Electrical Inspector will provide re-Inspection report and forward it to the Third Party Agent.                                                                                                    | Activate Windo        | ows                |
|                                     | 14. After all inspection done, Electrical inspector will submit inspection report and forward it to the Third Party Agent.                                                                                                    |                       |                    |
|                                     | 15. Third Party Agent will submit the pre-commissioning test report and forward it to Elctrical Inspector                                                                                                    |                       |                    |
|                                     | 16. Electrical I inspector will issue license certificate for electrical installation                                                                                                    | Activate Windo        | ows                |
|                                     | 17. Applicant can download the license.                                                                                                    |                       |                    |
|                                     | Note                                                                                                    |                       |                    |
|                                     | i) The applicant can track his application through the online.                                                                                                    | Activate Windo        | ows                |
|                                     | ii) At each stage of the process of application, an email/SMS alert will be sent to the applicant.<br>iii) The competent authoritiy may ask some additional information from the applicant if required once and once and within 70 | days of receiving the |                    |
|                                     | application.                                                                                                    | Activate Windo        | ows                |
|                                     | Draft (19)                                                                                                    | Save & Next 🛛 🛇 Clo   | se 🍣 Reset         |
|                                     |                                                                                                    |                       |                    |

| $\leftrightarrow \rightarrow C$                                                            | C A https://tathyasathi.bangla.gov.in/applyPageForm.do?OWASP_CSRFTOKEN=76DQ-DJ4F-PQML-H3HF-OT1Z-KRTT-E3SS-ZR4 90                                                                                                    |                                                                                   |
|--------------------------------------------------------------------------------------------|----------------------------------------------------------------------------------------------------|-----------------------------------------------------------------------------------|
| Menu                                                                                       | דα<br>                                                                                                    | Themes - Language - Avinash Rana - A Shows the Date of Application                |
| Manage Profile     c       CC Apply for services     ~       O View all available services | 1 2                                                                                                    | Language * Application For • Fill with Company's Name                             |
| <ul> <li>View Status of Application </li> <li>Messages &amp; Alerts </li> </ul>            | New Application for Certification of Electrical Installation by<br>Inspector                                                                                                    | Chief Electrical     Discom/Suppliers name     Select From Discom / Supplier Name |
|                                                                                            | Application Form Applied On * Application For                                                                                                    | Application Type     •Select From Application Type                                |
|                                                                                            | 14/10/2022     Image: Constraint of the second second | Nature of Equipment's     Select from Dropdown DG Set                             |
|                                                                                            | Please Select   Please Select                                                                                                    | Scale                                                                             |
|                                                                                            | Equipments Details           Details           Nature of Equipments *         Scale *         Unit In K.W. or K.V.A. of Plant         No of Equipments *                                                                                                    | • Give the appropriate units                                                      |
|                                                                                            | Please Select                                                                                                    | Activate Windows                                                                  |

|              |        |                                                    | Applicant Name                                   |  |
|--------------|--------|----------------------------------------------------|--------------------------------------------------|--|
|              |        | Application Details                                | •Name of the person who is applying              |  |
| Applicant N  | ime *  | Designation *                                      | Designation                                      |  |
| Mobile Num   | ber *  | E-Mail *                                           | Designation Of Applicant                         |  |
| Address *    |        | District *                                         | Mobile Number                                    |  |
|              |        | Please Select                                      | • 10 digit mobile number                         |  |
| Pin No. *    |        |                                                    | •For getting the notification of the application |  |
|              |        |                                                    | Address                                          |  |
|              |        | Official Address Where Installation has been Made: | •Address of Applicant                            |  |
| Official Add | ress * | District *                                         | District                                         |  |
|              |        | Please Select                                      | •Select the Applicant's District                 |  |
| Pin *        |        |                                                    | Activate Windows                                 |  |
|              |        |                                                    |                                                  |  |

|                                                      |                      | District                                   |
|------------------------------------------------------|----------------------|--------------------------------------------|
| Pin *                                                |                      | Select the District where Office Situation |
|                                                      |                      | Pin No.                                    |
| -                                                    | Type of Installation | • 6 Digit Pin Code                         |
| Type of installation Installation Type Please Select | v 80                 | Type of Installation                       |
|                                                      |                      | Transformer Details                        |
|                                                      | Transformer Details  | Maker Name                                 |

| 0 | Inttps://tatnyasatni.pangia.gov.in/appiy-age-orm.oo/C                                                                                      | WASP_CSKFIOKEN=10DQ-0/4E-PQML-HSHF-0112-KR11-ESSS-2K42 30%  | · · · · · · · · · · · · · · · · · · · | Switch Gear                                                                                                    |
|---|----------------------------------------------------------------------------------------------------|-------------------------------------------------------------|---------------------------------------|----------------------------------------------------------------------------------------------------|
|   | Switch Gear                                                                                                    | Switch Gear                                                 |                                       | •Maker's Name & Serial No<br>•Voltage Rating & Ampere                                                                                                    |
|   | Maker's name and serial No                                                                                                    | Voltage rating and Ampere                                   |                                       | Cable Size                                                                                                    |
|   |                                                                                                    |                                                             |                                       | •Size<br>•Voltage rating<br>•No of Core                                                                                                    |
|   | Cable Size<br>Size Voltage                                                                                                    | rating No of Core                                           |                                       | Testing Report                                                                                                    |
|   |                                                                                                    |                                                             | 8 <b>0</b>                            | •Whether Installation is Complete and ready for<br>energization and all relevant provision of central electricity<br>authority regulation, 2010 has been totally complied |
|   |                                                                                                    | Testing Report                                              |                                       | <ul> <li>Contractor Test Report</li> <li>Testing Done by third party</li> <li>If previous drawing approval has been be taken:</li> </ul>                                  |
|   | Whether Installation is Complete and ready for energizatio<br>provision of central electricity authority regulation, 2010 ha<br>complied * | n and all relevent Contractor Test Report * as been totally |                                       | Captcha                                                                                                    |
|   | Testing Done by third party *                                                                                                    | If previous drawing approval has been be taken. Attiva      | ate Windows                           | •Match the Captcha                                                                                                    |
|   |                                                                                                    | Go to S                                                     | ettings to activate Windows.          | Submit                                                                                                    |

| ← → C | A https://tathyasathi.bangla.gov.in/applyPageForm.do?OWASP_CSRFTOKEN=                                                                                                    | 76DQ-DJ4F-PQML-H3HF-OT1Z-KRTT-E3SS-ZR42 90% ☆     |                       |  |
|-------|----------------------------------------------------------------------------------------------------|---------------------------------------------------|-----------------------|--|
|       | Te                                                                                                    | sting Report                                      | - Cantcha             |  |
|       | Whether Installation is Complete and ready for energization and all relevent<br>provision of central electricity authority regulation,2010 has been totally<br>complied * | Contractor Test Report *                          | Capteria              |  |
|       | Testing Done by third party *                                                                                                    | If previous drawing approval has been be taken: * | Match the     Captcha |  |
|       | Apply to the Office * DIRECTORATE OF ELECTRICITY( STATE- WEST BENGAL)                                                                                                    |                                                   |                       |  |
|       | Wa<br>Please enter th                                                                                                    | rd verification                                   | – Submit              |  |
|       |                                                                                                    | Activate Windows                                  |                       |  |

| MOOD                    |                                                                                                    |                                                                                                    | 🍽 Themes - Language - 🌲 Avnash Ra         |                                               |
|-------------------------|----------------------------------------------------------------------------------------------------|----------------------------------------------------------------------------------------------------|-------------------------------------------|-----------------------------------------------|
| Profile 4               | ADDICATION OOT VELSUDWITED. TO DEDCERE TROP OF                                                                                                    | the appropriate butter available at the hottom of this bace                                                                                                    |                                           |                                               |
| all available services  | Application Form                                                                                                    |                                                                                                    |                                           |                                               |
| Status of Application < | Applied On -                                                                                                    | 14/10/2023                                                                                                    |                                           | A This is the Dust made of the                |
| Nes & Alerta            | Application For :                                                                                                    | KOLIKATA PUT LTD                                                                                                    |                                           | • This is the Drait mode of the               |
|                         | Disconviluppiers name                                                                                                    | HALDM ENERGY LIMITED                                                                                                    |                                           |                                               |
|                         | Appleation Type                                                                                                    | Non Govt. Agency                                                                                                    |                                           | application                                   |
|                         | Equipments Details                                                                                                    |                                                                                                    |                                           |                                               |
|                         | Details                                                                                                    |                                                                                                    |                                           |                                               |
|                         | Nature of Ecologinarity                                                                                                    | Scale Link In KAV, or KAAs of Pa                                                                                                    | ent Installed No of Equipments            | Diagon chooly before submitting               |
|                         | Motors For Modium suitage uncult                                                                                                    | Doole J(1)(e)(0) feta                                                                                                    | 2                                         | / Please cneck before submitting              |
|                         |                                                                                                    |                                                                                                    |                                           | 8                                             |
|                         | Application Details                                                                                                    |                                                                                                    |                                           |                                               |
|                         | Applicant Name                                                                                                    | анкла                                                                                                    | VZGELAGIG: AA ILLO OME                    | • It Something goes Vyrong go to Edit         |
|                         | Dunigration                                                                                                    | aler verstage we                                                                                                    |                                           |                                               |
|                         | Nobile Number :                                                                                                    | 0500072050                                                                                                    | 04 1000 DE 02000 DE                       |                                               |
|                         | E-Mai -                                                                                                    | debaleenachoshal799@jgmail.com                                                                                                    | ACCIVATE VVITCIOWS                        | I Option                                      |
|                         | Address                                                                                                    | KOLKATA                                                                                                    |                                           |                                               |
|                         | District -                                                                                                    | MALDAH                                                                                                    | No dise in disease with the second second |                                               |
|                         | Pie Ne. :<br>Official Address Milese Installation for                                                                                                 | 700909                                                                                                    | Activate windows                          |                                               |
|                         |                                                                                                    |                                                                                                    |                                           |                                               |
|                         | Contractal Actions in a                                                                                                    | THE REAL PROPERTY AND A REAL PROPERTY.                                                                                                    |                                           |                                               |
|                         | Page 1                                                                                                    | IN PROVIDE A SOUTH                                                                                                    | AZCELARINE OF AATLACTORAL                 |                                               |
|                         | The second second second second second second second second second second second second second second second se                                       |                                                                                                    |                                           |                                               |
|                         | Time of installation                                                                                                    |                                                                                                    |                                           |                                               |
|                         |                                                                                                    |                                                                                                    | Partivate syntheticasa                    |                                               |
|                         | Traduct Topo                                                                                                    |                                                                                                    |                                           |                                               |
|                         |                                                                                                    |                                                                                                    |                                           |                                               |
|                         | Transformer Details                                                                                                    |                                                                                                    | ALCO VIE OF THE COST                      | <b>D D D D D D D D D D</b>                    |
|                         | details                                                                                                    |                                                                                                    |                                           | • By clicking on this putton applicant can    |
|                         | Landard Barrier                                                                                                    | manufacture and a second second | a manuna Mindows                          |                                               |
|                         | company                                                                                                    | 1 da dd                                                                                                    | 2                                         | attach / up load the we we quined             |
|                         |                                                                                                    |                                                                                                    |                                           | attach/ubioad there required                  |
|                         | Switch Gear                                                                                                    |                                                                                                    | Avtivate Mindows                          |                                               |
|                         | Switch Gear                                                                                                    |                                                                                                    |                                           | documents                                     |
|                         | Makar's rame and annal No                                                                                                    | Voltage rating and Any                                                                                                    | perce                                     |                                               |
|                         | dip                                                                                                    | N PROFESSION IN CONTRACT OF CONTRACT OF CONTRACT.                                                                                                    | A 2010 Sector Addition of Course          |                                               |
|                         | Cable Size                                                                                                    |                                                                                                    | estate of the second second               |                                               |
|                         |                                                                                                    |                                                                                                    |                                           |                                               |
|                         | CADIO XIZO                                                                                                    |                                                                                                    | Activate Windows                          |                                               |
|                         | The Voltage raite                                                                                                    | N                                                                                                    | the of Core                               |                                               |
|                         |                                                                                                    |                                                                                                    | 7                                         |                                               |
|                         | Testing Report                                                                                                    |                                                                                                    | Activate Windows                          |                                               |
|                         | whether installation is complete and ready for e<br>and all relevant provision or central electricity a<br>regulation.2010 has been totally complete. | neroczeton emuli<br>utosny                                                                                                    |                                           |                                               |
|                         | CONTRACTOR TEST Report :                                                                                                    | report                                                                                                    | Activate Windows                          |                                               |
|                         | Testing Done by third party :                                                                                                    | yes                                                                                                    |                                           |                                               |
|                         | If previous drawing approval has been be taken                                                                                                    | dons /                                                                                                    |                                           | <ul> <li>In cancel the application</li> </ul> |
|                         |                                                                                                    |                                                                                                    | Activate Unidows                          |                                               |
|                         | Additional Details                                                                                                    |                                                                                                    |                                           |                                               |
|                         | Apply to the Office                                                                                                    | DIRECTORATE OF ELECTRICITY (STATE-WEST SCHOAL)                                                                                                    | / /                                       |                                               |
|                         | Draft Reference No                                                                                                    | Draft_CEI-CEI/2022/00077                                                                                                    | Activate Windows                          |                                               |
|                         |                                                                                                    |                                                                                                    |                                           |                                               |

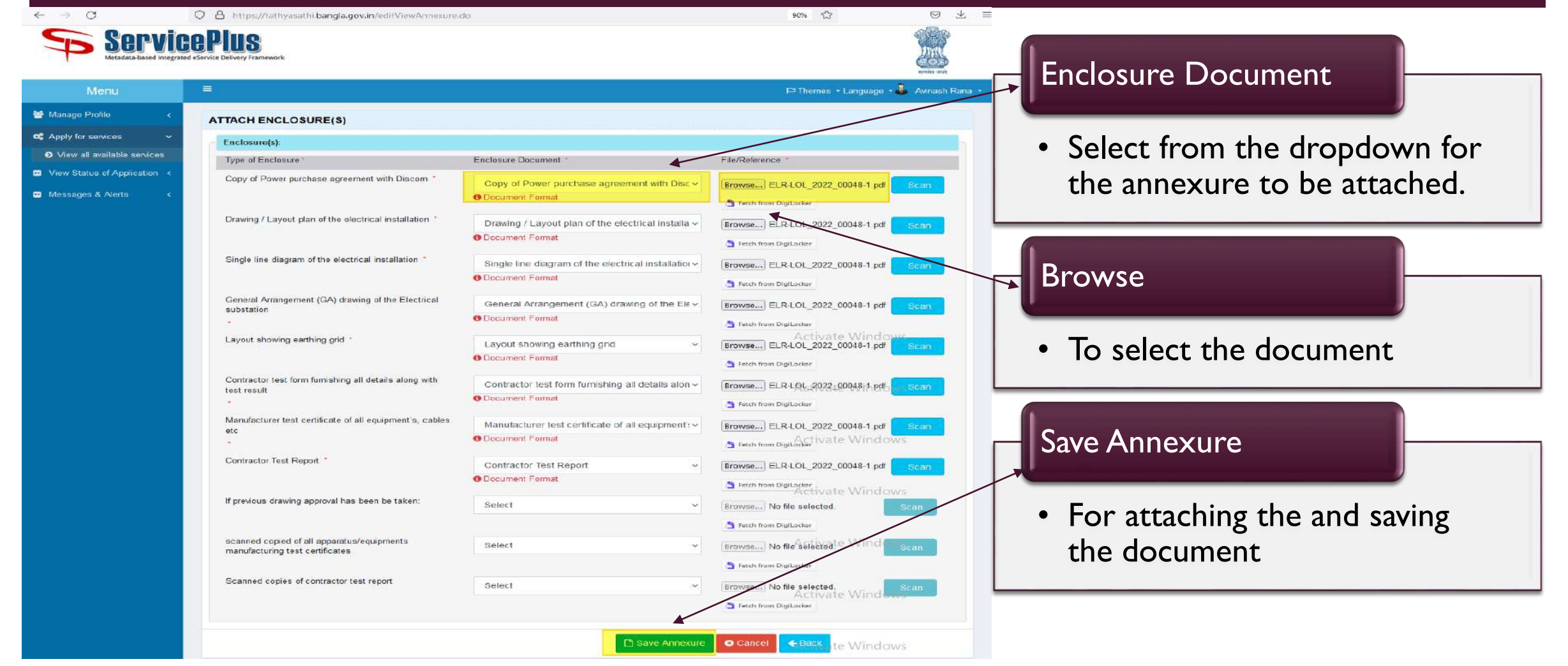

-

SC ODDY for servic

| - The second second second second second second second second second second second second second second second                                                                                                    |                                                                                                    |                             |                                  |                                                                                                    |                                                                                                    |              | Brook (1974) and (1974) and (1974) | Larrasian - 🕮                                                                                                    |
|----------------------------------------------------------------------------------------------------|----------------------------------------------------------------------------------------------------|-----------------------------|----------------------------------|----------------------------------------------------------------------------------------------------|----------------------------------------------------------------------------------------------------|--------------|------------------------------------|----------------------------------------------------------------------------------------------------|
| Application not yet automitte                                                                                                    | ed. To proceed click on the approp                                                                                                    | nate button available at tr | te bottom of this pap            | *                                                                                                    |                                                                                                    |              |                                    |                                                                                                    |
|                                                                                                    |                                                                                                    |                             |                                  |                                                                                                    |                                                                                                    |              |                                    |                                                                                                    |
| Application Form                                                                                                    |                                                                                                    |                             |                                  |                                                                                                    |                                                                                                    |              |                                    |                                                                                                    |
| Applied On                                                                                                    |                                                                                                    | 14/10/2022                  |                                  |                                                                                                    |                                                                                                    |              |                                    |                                                                                                    |
| Discom/Suppliers name                                                                                                    |                                                                                                    | HALDIA ENERGY LI            | ATED                             |                                                                                                    |                                                                                                    |              |                                    |                                                                                                    |
| Application Type                                                                                                    |                                                                                                    | Non Goyl, Agency            |                                  |                                                                                                    |                                                                                                    |              |                                    |                                                                                                    |
| Equipments Details                                                                                                    |                                                                                                    |                             |                                  |                                                                                                    |                                                                                                    |              |                                    |                                                                                                    |
| Dotaile                                                                                                    |                                                                                                    |                             |                                  |                                                                                                    |                                                                                                    |              |                                    |                                                                                                    |
| Matura of Equiproants                                                                                                    |                                                                                                    | Gente                       |                                  | Lines In 16 and our 16 and an of Plant Traduiland                                                                                                    |                                                                                                    |              |                                    | to of Equipments                                                                                                    |
| Metera For Medium voltage                                                                                                    | e circon                                                                                                    | Dicale JETTERICS            |                                  | 0.5.10                                                                                                    |                                                                                                    |              |                                    | 5                                                                                                    |
| Application Dotails                                                                                                    |                                                                                                    |                             |                                  |                                                                                                    |                                                                                                    |              |                                    |                                                                                                    |
| ADDISAGT NAME                                                                                                    |                                                                                                    | ANSUA                       |                                  |                                                                                                    |                                                                                                    |              | Activate                           | e-Wittendowww                                                                                                    |
| Designation                                                                                                    |                                                                                                    | all as to as her years r    |                                  |                                                                                                    |                                                                                                    |              |                                    |                                                                                                    |
| Madalle Number                                                                                                    |                                                                                                    | asseerase                   |                                  |                                                                                                    |                                                                                                    |              |                                    |                                                                                                    |
| R-RAWELL                                                                                                    |                                                                                                    | debaleenayheshal            | 700@omail.com                    |                                                                                                    |                                                                                                    |              | ACTIVATE                           | a writerious                                                                                                    |
| Address :                                                                                                    |                                                                                                    | ROLIGATA                    |                                  |                                                                                                    |                                                                                                    |              |                                    |                                                                                                    |
| District                                                                                                    |                                                                                                    | MALDAH                      |                                  |                                                                                                    |                                                                                                    |              |                                    |                                                                                                    |
| Pin No.                                                                                                    | re lostallation has here th                                                                                                    | 700000                      |                                  |                                                                                                    |                                                                                                    |              | 20,2013,523,813                    | a contraction of a                                                                                                    |
|                                                                                                    |                                                                                                    |                             |                                  |                                                                                                    |                                                                                                    |              |                                    |                                                                                                    |
| Obstrict :                                                                                                    |                                                                                                    | 24 PARAGANAS SO             |                                  |                                                                                                    |                                                                                                    |              | All and the second second second   | a second second s |
| Pin :                                                                                                    |                                                                                                    | 767677                      |                                  |                                                                                                    |                                                                                                    |              | CAL STOCKED                        |                                                                                                    |
| Type of Installation                                                                                                    |                                                                                                    |                             |                                  |                                                                                                    |                                                                                                    |              |                                    |                                                                                                    |
| Type of installation                                                                                                    |                                                                                                    |                             |                                  |                                                                                                    |                                                                                                    |              | Activate                           | - windows                                                                                                    |
| Eristallation Tages                                                                                                    |                                                                                                    |                             |                                  |                                                                                                    |                                                                                                    |              |                                    |                                                                                                    |
| Interaction format                                                                                                    |                                                                                                    |                             |                                  |                                                                                                    |                                                                                                    |              |                                    |                                                                                                    |
|                                                                                                    |                                                                                                    |                             |                                  |                                                                                                    |                                                                                                    |              | 2010-111-0111-14                   | - WATERCOOK                                                                                                    |
| Transformer Details                                                                                                    |                                                                                                    |                             |                                  |                                                                                                    |                                                                                                    |              |                                    |                                                                                                    |
| dotaile                                                                                                    |                                                                                                    |                             |                                  |                                                                                                    |                                                                                                    |              |                                    |                                                                                                    |
| Advantation of Advancement                                                                                                    | the entropy of the second second                                                                                                    |                             | manufacture                      |                                                                                                    | and a second second                                                                                                    |              |                                    | s writedown                                                                                                    |
| company                                                                                                    |                                                                                                    |                             | 4344                             |                                                                                                    | 99                                                                                                    |              | ~                                  |                                                                                                    |
| Switch Gear                                                                                                    |                                                                                                    |                             |                                  |                                                                                                    |                                                                                                    |              |                                    |                                                                                                    |
| SWIICD SPAL                                                                                                    |                                                                                                    |                             |                                  |                                                                                                    |                                                                                                    |              | Activate                           | - windows                                                                                                    |
| Plaker's page and serial tro-                                                                                                    |                                                                                                    |                             |                                  | MORACE CAL                                                                                                    | ing and America                                                                                                    |              |                                    |                                                                                                    |
| etuis                                                                                                    |                                                                                                    |                             |                                  | mapt                                                                                                    | and the state of the state of t |              |                                    |                                                                                                    |
| Cable Class                                                                                                    |                                                                                                    |                             |                                  |                                                                                                    |                                                                                                    |              | ACLIVALC                           | 2 WINDOWS                                                                                                    |
| Cable size                                                                                                    |                                                                                                    |                             |                                  |                                                                                                    |                                                                                                    |              |                                    |                                                                                                    |
| Cable Size                                                                                                    |                                                                                                    |                             |                                  |                                                                                                    |                                                                                                    |              |                                    |                                                                                                    |
| sime.                                                                                                    | the state of the second second |                             |                                  |                                                                                                    |                                                                                                    | the of these | PACTIVATE                          | 2 CONTENDOS                                                                                                    |
|                                                                                                    | 12.22                                                                                                    |                             |                                  |                                                                                                    |                                                                                                    |              |                                    |                                                                                                    |
| Teating Report                                                                                                    |                                                                                                    |                             |                                  |                                                                                                    |                                                                                                    |              | Activate                           | s worth a to work                                                                                                    |
| Whether Installation is Co                                                                                                    | mplete and ready for energization                                                                                                    | arryati                     |                                  |                                                                                                    |                                                                                                    |              |                                    |                                                                                                    |
| regulation 2010 has been                                                                                                    | of central electricity authority<br>totally complied :                                                                                                    |                             |                                  |                                                                                                    |                                                                                                    |              |                                    |                                                                                                    |
| Contractor Test Report -                                                                                                    |                                                                                                    | 1 september 1               |                                  |                                                                                                    |                                                                                                    |              | Activate                           | - windows                                                                                                    |
| Testing Done by third par                                                                                                    | tw :                                                                                                    | 5/40 m                      |                                  |                                                                                                    |                                                                                                    |              |                                    |                                                                                                    |
| If previous drawing appr                                                                                                    | oval has been be taken: :                                                                                                    | done                        |                                  |                                                                                                    |                                                                                                    |              |                                    |                                                                                                    |
| Annexure List                                                                                                    |                                                                                                    |                             |                                  |                                                                                                    |                                                                                                    |              | Activate                           | - Windows                                                                                                    |
| 1) Copy of Power purcha                                                                                                    | iss agreement with Discom                                                                                                    | CODY OF POWER D             | archase agreement                | contraction of the                                                                                                    |                                                                                                    |              |                                    |                                                                                                    |
| =) Drawing/Laysot plan                                                                                                    | of the shadrowl matallation                                                                                                    | Distance / Laynus           | primer of the structure          | I trees to the time of                                                                                                    |                                                                                                    |              |                                    |                                                                                                    |
| A) Eingle line diagram of (     A) General Arrangement                                                                                                    | (GA) drawing of the Electrical auto                                                                                                    | station General Arrange     | nent (GA) drawing                | of the Electrics                                                                                                    | I substation                                                                                                    |              | Activate                           | s vvincious                                                                                                    |
| >> Layout showing sarthi                                                                                                    | ne eria                                                                                                    | Layout showing .            | arming and                       | of the second state                                                                                                    | ALL CONTRACTOR OF ALL CONTRACTOR OF ALL CONTRACTOR OF ALL CONTRACTOR OF ALL CONTRACTOR OF ALL CONTRACTOR OF ALL                                                                                                    |              |                                    |                                                                                                    |
| Contractor test form for<br>The second second secon | ermatury all details along with test                                                                                                    | reault Contractor test to   | terre for the billing will shark | with missing weith                                                                                                    | twent concerts                                                                                                    |              |                                    |                                                                                                    |
| 63 Contractor Test Report                                                                                                    |                                                                                                    | Contractor Test R           | eport                            | and a second second sec |                                                                                                    |              | Activate                           | - vvinciov/s                                                                                                    |
| 5                                                                                                    |                                                                                                    |                             |                                  |                                                                                                    |                                                                                                    |              |                                    |                                                                                                    |
| Additional Details                                                                                                    |                                                                                                    |                             |                                  |                                                                                                    |                                                                                                    |              | Activate                           | - Windows                                                                                                    |
| Apply to the Office                                                                                                    |                                                                                                    | <u> </u>                    | X                                | WEDT DEHO                                                                                                    |                                                                                                    |              |                                    |                                                                                                    |
|                                                                                                    | Submit to                                                                                                    | tinaliza the                |                                  |                                                                                                    |                                                                                                    |              |                                    | era a secondo estreter                                                                                                    |
| Draft Reference No :                                                                                                    |                                                                                                    | <u>Inialize une</u>         |                                  |                                                                                                    |                                                                                                    |              | ACTIVIST.6                         | s windows                                                                                                    |
|                                                                                                    |                                                                                                    |                             |                                  |                                                                                                    |                                                                                                    |              |                                    |                                                                                                    |
|                                                                                                    |                                                                                                    |                             |                                  |                                                                                                    |                                                                                                    |              |                                    |                                                                                                    |
|                                                                                                    |                                                                                                    |                             |                                  |                                                                                                    |                                                                                                    |              |                                    | - Winderson                                                                                                    |

| $\leftarrow \rightarrow $ C                                                                             | O A https://tathyasathi.bangla.gov.in/finalAcknowledgement.do                                                                                                    | 90% 公 🛇 🕹                                                                                                    |
|----------------------------------------------------------------------------------------------------|----------------------------------------------------------------------------------------------------|----------------------------------------------------------------------------------------------------|
| Servic<br>Metadata-based Integrated                                                                     | ePius<br>eservice Delivery Framework                                                                                                    |                                                                                                    |
| Menu                                                                                                    |                                                                                                    | 🛱 Themes • Language • 💑 Avinash Rana                                                                                                    |
| 👹 Manage Profile 🛛 🖒 🤞                                                                                  | ACKNOWLEDGEMENT                                                                                                    |                                                                                                    |
| Apply for services     View all available services     View Status of Application     Messages & Alerts |                                                                                                    |                                                                                                    |
|                                                                                                    | FORM OF ACKNOWL                                                                                                    | EDGEMENT                                                                                                    |
|                                                                                                    | <ul> <li>Application Identification No. (AIN)</li> <li>Name of Service</li> <li>Name of Applicant</li> <li>Address of Applicant</li> <li>Installation Address</li> <li>Particulars of the documents which are essential for receiving service but are not enclosed with the application</li> <li>Date of Application</li> <li>Date: 14/10/2022</li> <li>Instructions:</li> <li>One can get the statue of own application using AIN through.</li> </ul> | CEI-CEI/2022/00003<br>New Application for Certification of Electrical Installation by Chief Electrical Inspector<br>ANKITA<br>KOLKATA<br>14/10/2022 |
|                                                                                                    | a. tathyazathi bangla.gov.in - zelf or viziting nearest CSC/Kiosk Print to keep the                                                                                                    | Activate Windows                                                                                                    |
|                                                                                                    | Acknowledgement                                                                                                    |                                                                                                    |

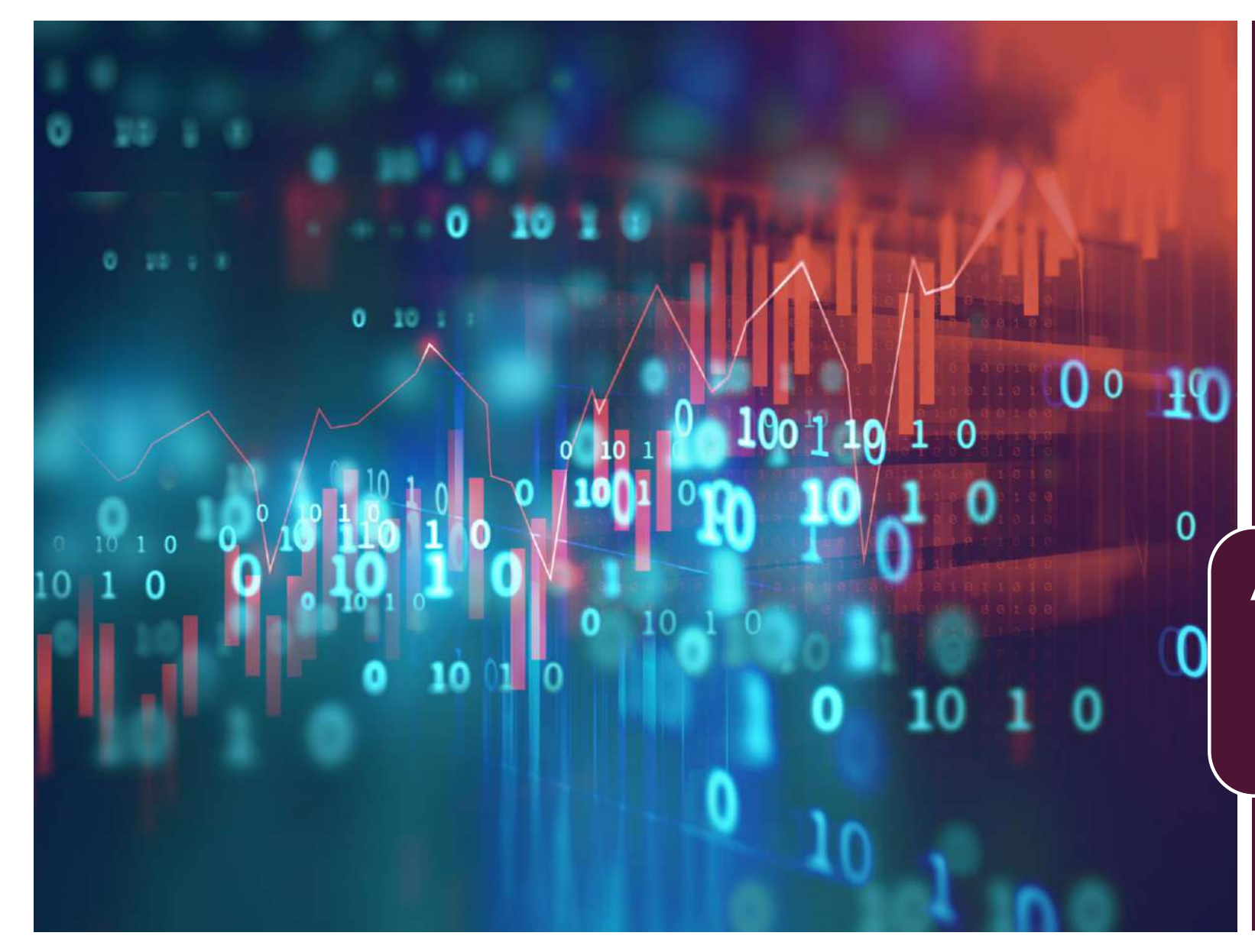

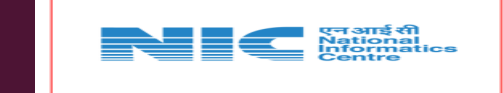

## SERVICE PLUS

CERTIFICATION OF ELECTRICAL INSTALLATION BY CHIEF ELECTRICAL INSPECTOR, GOVERNMENT OF WEST BENGAL

APPLICANT PAYMENT APPLICANT PART (TRACKING)

http://tathyasathi.bangla.gov.in/

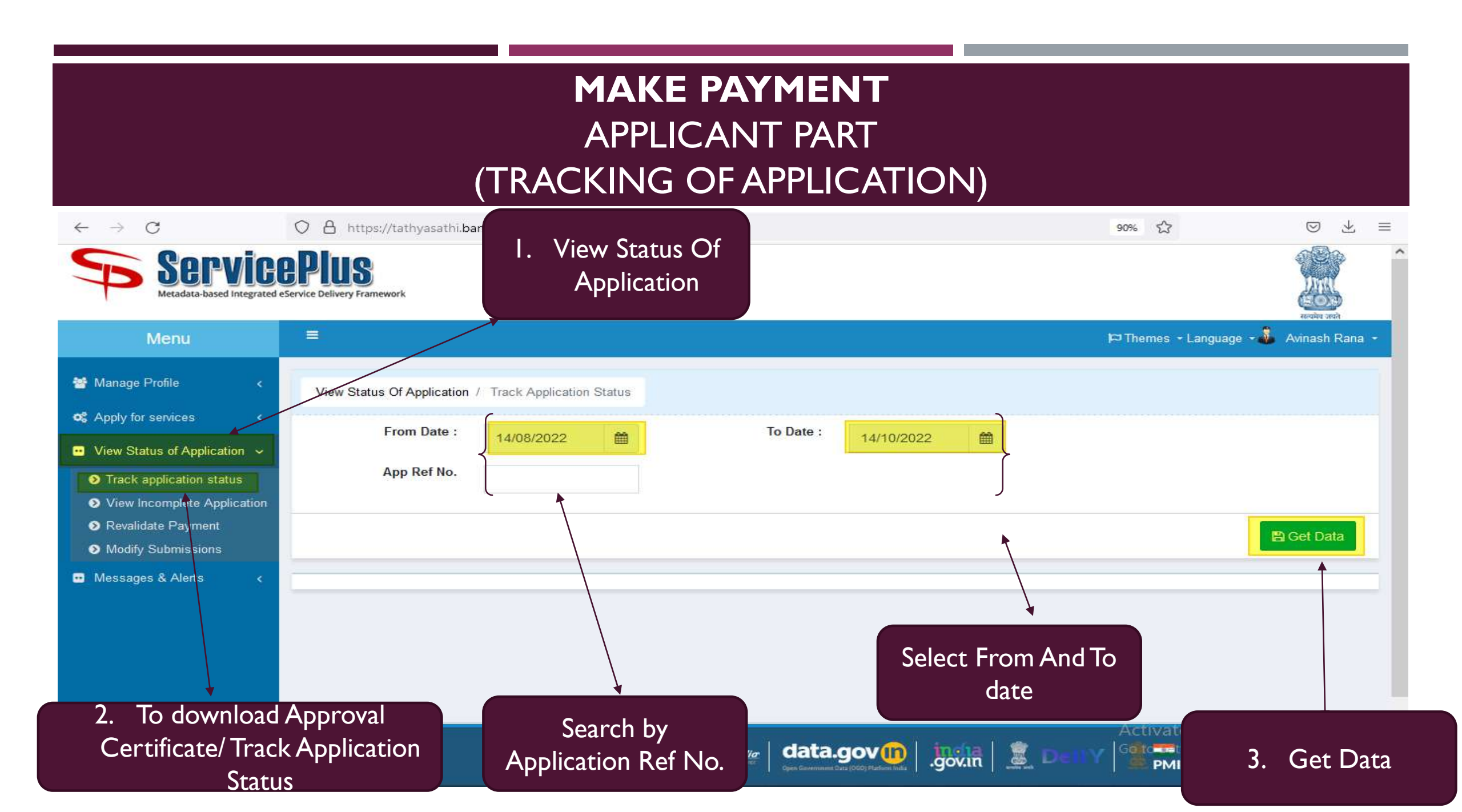

| $\leftarrow \ \rightarrow \ C$                                                                                                    | O A https://tathyasathi.k            | oangla.gov.in/applicationTrackStatus.do |                          |                 | 90% 公                | $\boxtimes \pm \equiv$     |
|----------------------------------------------------------------------------------------------------|--------------------------------------|-----------------------------------------|--------------------------|-----------------|----------------------|----------------------------|
| Servic<br>Metadata-based integrated                                                                                                    | ePIUS<br>eService Delivery Framework |                                         |                          |                 |                      | Î                          |
| Menu                                                                                                    |                                      |                                         |                          |                 | 🏳 Themes 🝷 Langua    | age - 🚨 Avinash Rana -     |
| Manage Profile <                                                                                                    | View Status Of Application           | / Track Application Status              |                          |                 |                      |                            |
| <ul> <li>View Status of Application </li> </ul>                                                                                                    | From Date :                          | 14/08/2022                              | To Date : 14/10/2022     | <b>m</b>        |                      |                            |
|                                                                                                    |                                      |                                         |                          |                 |                      |                            |
| <ul> <li>Track application status</li> <li>View Incomplete Application</li> <li>Revalidate Payment</li> </ul>                                                                 | App Ref No.                          |                                         |                          |                 | Clic                 | k here to Make<br>Payment  |
| <ul> <li>Track application status</li> <li>View Incomplete Application</li> <li>Revalidate Payment</li> <li>Modify Submissions</li> </ul>                                     | App Ref No.                          |                                         |                          |                 | Clic                 | k here to Make<br>Payment  |
| <ul> <li>Track application status</li> <li>View Incomplete Application</li> <li>Revalidate Payment</li> <li>Modify Submissions</li> <li>Messages &amp; Alerts </li> </ul>     | App Ref No.                          |                                         |                          |                 | Clic<br>Search: inst | tk here to Make<br>Payment |
| <ul> <li>Track application status</li> <li>View Incomplete Application</li> <li>Revalidate Payment</li> <li>Modify Submissions</li> <li>Messages &amp; Alerts &lt;</li> </ul> | App Ref No.                          | €                                       | Application Reference No | Submission Date | Clic<br>Search: inst | ck here to Make<br>Payment |

| $\leftarrow \   \rightarrow \   G$               | O A https:/                    | https://tathyasathi.bangla.gov.in/applicationTrackStatus.do# |                             |                       |                                       |                      |                |     | 90% 🗘                 |                               | Ξ |
|--------------------------------------------------|--------------------------------|--------------------------------------------------------------|-----------------------------|-----------------------|---------------------------------------|----------------------|----------------|-----|-----------------------|-------------------------------|---|
| Servic<br>Metadata-based Integrated              | EPIUS<br>eService Delivery Fra | Status of A                                                  | pplication                  |                       |                                       |                      |                | ×   |                       |                               |   |
| Menu                                             | 1                              |                                                              |                             |                       |                                       |                      |                | î   | P <sup>1</sup> Themes | - Language - 🚨 Avinash Rana - |   |
| Managa Profile                                   | -                              | Applica                                                      | tion Reference Number :     | CEI-CEV2022/00003     |                                       |                      |                |     |                       | ick here to Make              |   |
| a manage r-rome.                                 | View Stat                      | Name o                                                       | f the Service :             | New Application for C | ertification of Electrical Installa   | tion by Chief Electr | ical Inspector |     |                       | Payment                       |   |
| C Apply for services <                           |                                | Applied                                                      | l By :                      | Avinash Rana          |                                       |                      | /              |     |                       |                               | 2 |
| $\blacksquare$ View Status of Application $\sim$ |                                | Applica                                                      | tion due Date :             | 14/10/2022            |                                       | /                    |                |     |                       |                               |   |
| Track application status                         |                                | Tippines                                                     |                             |                       |                                       |                      |                |     |                       |                               |   |
| View Incomplete Application                      |                                | **Actio                                                      | on to be taken by an ap     | plicant               |                                       |                      |                | 18  |                       |                               |   |
| Revalidate Payment                               |                                | You ar                                                       | e required to provide enclo | osure(s) and make pa  | yment. Please <mark>click here</mark> | to proceed.          |                |     |                       | 🖹 Gel Data                    |   |
| <ul> <li>Modify Submissions</li> </ul>           |                                | S.No.                                                        | Task Name                   | Form Details          | Issued Document(s)                    | Status               | Remarks        |     |                       |                               |   |
| Messages & Alarts <                              | Show 10                        | 1                                                            | Application Submission      | View                  | Acknowledgement                       | Completed            | NA             | ~   | Searc                 | h: inst                       |   |
|                                                  | SNo. 1                         |                                                              |                             |                       |                                       |                      |                | _   | Due Date              | Current Status                |   |
|                                                  | 1                              | w Chief Ele                                                  | actrical Incoactor          |                       |                                       |                      | C              | ose | NA                    | Make Payment                  |   |

| $\leftarrow \ \rightarrow \ \mathbf{G}$                                                                                                   | O A https://                            | 'tathyasathi.bangla.gov.in/application"                                | FrackStatus.do#                                       |                                                                         | 90% 🏠              |                                              |
|----------------------------------------------------------------------------------------------------|-----------------------------------------|------------------------------------------------------------------------|-------------------------------------------------------|-------------------------------------------------------------------------|--------------------|----------------------------------------------|
| Servic<br>Metadata-based Integrated                                                                                                    | <b>CPIUS</b><br>I eService Delivery Fra | status of Application                                                  |                                                       | ×                                                                       |                    |                                              |
| Menu                                                                                                    |                                         |                                                                        |                                                       |                                                                         | P Themes           | Language - 🜡 Avinash Rana -                  |
| Manage Profile <                                                                                                    | View Stat                               | Payment Details<br>/ New Application For Certificat<br>Mode Of Payment | <ul> <li>Of Electrical Inst</li> <li>GRIPS</li> </ul> | Click here to Make Payment<br>Note:- Please Do not Refresh the page aft | will take          | e <b>you to GRIPS.</b><br>e to make payment. |
| View Status of Application ~                                                                                                    |                                         | Application Charge                                                     | 1.0                                                   |                                                                         |                    |                                              |
| <ul> <li>Track application status</li> <li>View Incomplete Application</li> <li>Revalidate Payment</li> <li>Modify Submissions</li> </ul> |                                         | Total Amount to be paid (in<br>Rs.)                                    | 1.0                                                   | Make Payment   O Reset                                                  |                    | 🖺 Get Data                                   |
| I Messages & Alerts                                                                                                    | Show 10                                 |                                                                        |                                                       | Close                                                                   | Search<br>Due Date | Current Status                               |

| 6           |                                                                                                    | Search ine paper and functionalities                                                                                                    |                                                                                                    |                     | LOGIN                     | Government of West                                                                                                    |
|-------------|----------------------------------------------------------------------------------------------------|----------------------------------------------------------------------------------------------------|----------------------------------------------------------------------------------------------------|---------------------|---------------------------|----------------------------------------------------------------------------------------------------|
| ayme        | ent                                                                                                 |                                                                                                    |                                                                                                    |                     |                           |                                                                                                    |
|             |                                                                                                    |                                                                                                    |                                                                                                    |                     |                           |                                                                                                    |
|             |                                                                                                    |                                                                                                    | 0                                                                                                   |                     |                           | 0                                                                                                    |
|             | Review and Confirmation                                                                             | Payme                                                                                                    | nt Mode and Bank Selection                                                                          |                     |                           | Transaction Details                                                                                                    |
|             | <ul> <li>Please review the detail reflected correctly.</li> </ul>                                   | s carefully below, and click "                                                                                                    | Verified and Checked" if ;                                                                          | you are satisfied t | hat all information       | i is                                                                                                    |
|             | Depositor Details                                                                                   |                                                                                                    |                                                                                                    |                     |                           |                                                                                                    |
|             | Depositor Name                                                                                      | Mobile No.                                                                                                    | Phone No.                                                                                           |                     | Email                     |                                                                                                    |
|             | ANKITA                                                                                              | 8538072858                                                                                                    |                                                                                                    |                     | debaleenaghoshal7<br>.com | 09@gmail                                                                                                    |
|             | Address1                                                                                            |                                                                                                    |                                                                                                    |                     | Address2                  | Actionce outilicities                                                                                                    |
|             | KOLKATA                                                                                             |                                                                                                    |                                                                                                    |                     |                           |                                                                                                    |
|             | 1. Power & Non-Conv. Eng.<br>Electrical Inspector                                                   | Sources → New Applicatio                                                                                                    | n for certification of E                                                                            | lectrical Installat | ion by Chief              | Activate_Vindows                                                                                                    |
|             | Department Details                                                                                  |                                                                                                    |                                                                                                    |                     |                           | Activate Windows                                                                                                    |
|             | Organization Type                                                                                   | Organization Name                                                                                                    | Service Name                                                                                        | User Type           |                           |                                                                                                    |
|             | Government                                                                                          | Power & Non-Conv.<br>Eng.Sources                                                                                                    | New Application for<br>certification of Electrical<br>Installation by Chief<br>Electrical Inspector | Cilizen             |                           | Activate Windows                                                                                                    |
|             | Period From                                                                                         | Period To                                                                                                    | Remarks                                                                                             | Identification No   |                           |                                                                                                    |
|             | 14/10/2022                                                                                          | 14/10/2022                                                                                                    | NA                                                                                                  | 061202236P          |                           |                                                                                                    |
|             | Ref No                                                                                              |                                                                                                    |                                                                                                    |                     |                           | Activate Windows                                                                                                    |
|             | 061202236P                                                                                          |                                                                                                    |                                                                                                    |                     |                           |                                                                                                    |
|             | Service and Tax Details                                                                             |                                                                                                    |                                                                                                    |                     |                           | Activate Windows                                                                                                    |
|             | Subservice Name                                                                                     | HoA Description                                                                                                    | Head of Account                                                                                     | ~                   | mount                     |                                                                                                    |
|             | New Application for<br>certification of Electrical<br>Installation by Chief<br>Electrical Inspector | Collection under the Indi<br>Electricity Rules-Inspecti<br>of Cinema House-Other<br>Fees                                                                                                    | an 0043-00-103-001<br>on                                                                            | -16 1               |                           | Activate Windows                                                                                                    |
|             |                                                                                                    |                                                                                                    |                                                                                                    |                     |                           | Activate Windows                                                                                                    |
|             |                                                                                                    | TOTAL                                                                                                    | <b>101</b>                                                                                          |                     |                           |                                                                                                    |
| Chad        | k on Varified and                                                                                   | -                                                                                                    |                                                                                                    |                     |                           | A DESCRIPTION OF A DESCRIPTION OF A DESC |
| Chec        | K OH VELINEU allU                                                                                   | Here is a second second s | apress crist crity                                                                                  |                     |                           | Activate windows                                                                                                    |
|             |                                                                                                    |                                                                                                    | /erified and checked                                                                                |                     |                           |                                                                                                    |
| <u>chec</u> | ked and click on                                                                                    |                                                                                                    | NIEXT                                                                                               |                     |                           | Activate Windows                                                                                                    |
|             |                                                                                                    |                                                                                                    |                                                                                                    |                     |                           |                                                                                                    |

| $\leftarrow \ \rightarrow \ C$ | O A https://wbit        | ims.gov.in/GRIPS/v2/#/g2-payment/external?uuid=3c49673e-984a-458a-bede-a43fa936c | 16d&data1=2b9f92d2ea889a ☆ 🛛 😒 🗏                             |
|--------------------------------|-------------------------|----------------------------------------------------------------------------------|--------------------------------------------------------------|
|                                |                         | GO TO GRIPS 1.0   ABOUT I                                                        | US   CIRCULARS   CONTACT US   INFORMATION $-$   Get Help $-$ |
| = 🛧 G                          | ₹!PS 2.0                | <b>Q</b> Search our pages and functionalities                                    | LOGIN Finance Department                                     |
| Home                           |                         |                                                                                  |                                                              |
| Payn                           | nent                    |                                                                                  |                                                              |
|                                |                         |                                                                                  |                                                              |
|                                | 0                       | 2                                                                                | 3                                                            |
|                                | Review and Confirmation | Payment Mode and Bank Selection                                                  | Transaction Details                                          |
|                                | Payment Mode *          | Bank *                                                                           | -                                                            |
|                                | SBI Epay                | SBI EPay                                                                         |                                                              |
| Select SB                      | l Epay                  | BACK                                                                             |                                                              |
| for payn                       | nent                    |                                                                                  | Select SBI Epay                                              |
| mod                            | e                       |                                                                                  | for Bank                                                     |
| 0                              |                         |                                                                                  | Go to Settings to activate Windows                           |

| $\leftarrow \ \rightarrow \ \mathbf{C}$ | O A https://wbifms.gov.in/GRIPS/v2/#/g2-payment/external?uuid=3c49673e-984a-458a-bede-a43fa936c16d&data1=2b9f92d2ea889a ☆                                  | ⊚ ⊻ ≡        |
|-----------------------------------------|----------------------------------------------------------------------------------------------------|--------------|
|                                         | GO TO GRIPS 1.0   ABOUT US   CIRCULARS   CONTACT US   INFORMATION 🛩                                                                                        | GET HELP 👻 ^ |
| = 🕈 G                                   | Finance Departr<br>LOGIN Government of West Be                                                                                                    | nent 👩       |
| Home                                    | Success                                                                                                    |              |
| <u>- u</u> yi                           | Your transaction has been processed.                                                                                                    |              |
|                                         | Please note the following details for future reference:                                                                                                    |              |
|                                         | GRIPS Payment ID: 141020222013944846                                                                                                    |              |
|                                         | Government Reference Number (GRN) for individual payments within transaction:                                                                              |              |
|                                         | 1. 192022230139448478                                                                                                    |              |
|                                         | You can dismiss this dialog and review these details before paying. Registered users will also find these details in their transaction history upon login. |              |
| <b>@</b>                                | Depositor Name<br>ANKITA<br>Address1                                                                                                    |              |

| ← → ⊂ | O B https://wbifms.gov                                                 | ,in/GRIPS/v2/#/g2-payment/ea                                                     | ternal?ouid=3c49673e-964a                                             | -458a-bede-a437a936c16d                            | 5cdata1=2b9f92d2e | -665- 😰 -666-                                                                                                    | 9 ± =      |
|-------|------------------------------------------------------------------------|----------------------------------------------------------------------------------|-----------------------------------------------------------------------|----------------------------------------------------|-------------------|----------------------------------------------------------------------------------------------------|------------|
|       |                                                                        |                                                                                  | 80                                                                    | TO GRIPS 1.0   ABOUT US                            | CIRCULARS   CON   | TACT US   INFORMATION -   C                                                                                      | ABT/HELP - |
| = • G | ₹!PS 2.0 @                                                             | 🗙 sanarah ang papan anal karatan                                                 |                                                                       |                                                    |                   | Government of West Ben                                                                                           | 511 💿      |
| Home  |                                                                        |                                                                                  |                                                                       |                                                    |                   |                                                                                                    |            |
| Paym  | nent                                                                   |                                                                                  |                                                                       |                                                    |                   |                                                                                                    |            |
|       |                                                                        |                                                                                  |                                                                       |                                                    |                   |                                                                                                    |            |
|       | 0                                                                      |                                                                                  | 0                                                                     |                                                    |                   | <b>3</b>                                                                                                    |            |
|       | Review and Confirmation                                                | P                                                                                | ayment Mode and Bank Sele                                             | etion                                              |                   | Transaction Details                                                                                              |            |
|       |                                                                        |                                                                                  |                                                                       |                                                    |                   |                                                                                                    |            |
|       | <ul> <li>Payment ID and GRN(i</li> <li>Newly generated data</li> </ul> | <ul> <li>a) for this transaction have<br/>is highlighted in green. Yo</li> </ul> | <ul> <li>been successfully gen<br/>u can hover over the sa</li> </ul> | erated.<br>me to understand what                   | it means.         | and the second second second second second second second second second second second second second second second |            |
|       | <ul> <li>Please review below, a<br/>bank/payment portal.</li> </ul>    | ave these numbers for fut                                                        | ure reference, and click                                              | Pay Now When you a                                 | re ready to proce | ed to                                                                                                    |            |
|       |                                                                        |                                                                                  |                                                                       |                                                    |                   |                                                                                                    |            |
|       | Depositor Details                                                      | Mobile No.                                                                       | Phone No.                                                             |                                                    | Email             |                                                                                                    |            |
|       | ANKITA                                                                 | 8538072858                                                                       |                                                                       |                                                    | debaleenagboshal  | 2000 Vindows                                                                                                    |            |
|       | Address 1                                                              |                                                                                  |                                                                       |                                                    | Address2          |                                                                                                    |            |
|       | KOLKATA                                                                |                                                                                  |                                                                       |                                                    |                   |                                                                                                    |            |
|       |                                                                        |                                                                                  |                                                                       |                                                    |                   | Activate Windows                                                                                                 |            |
|       | CRIPS Payment ID                                                       | Transaction Date                                                                 | Payment N                                                             | Ande                                               | Benk              |                                                                                                    |            |
|       | 141020222013944846                                                     | 14/10/2022 13:58:10                                                              | SBI Eper                                                              |                                                    | SBIEPay           | Activate Windows                                                                                                 |            |
|       |                                                                        |                                                                                  |                                                                       |                                                    |                   |                                                                                                    |            |
|       | 1. Power & Non-Conv. Eng<br>Electrical Inspector                       | I.Sources -> New Applic                                                          | ation for certification                                               | of Electrical Installati                           | on by Chief       | <sup>e1</sup> ~                                                                                                  |            |
|       |                                                                        |                                                                                  |                                                                       |                                                    |                   | Activate Windows                                                                                                 |            |
|       | GRN Details                                                            | Organization Type                                                                | Organization Name                                                     | Service Name                                       |                   |                                                                                                    |            |
|       | 192022230139448478                                                     | Government                                                                       | Power & Non-Conv.                                                     | New Application for                                |                   | Activate Windows                                                                                                 |            |
|       |                                                                        |                                                                                  | Eng.Sources                                                           | certification of Electric<br>Installation by Chief | sal (             |                                                                                                    |            |
|       | User Type                                                              | Period From                                                                      | Period To                                                             | Electrical Inspector<br>Remarks                    |                   |                                                                                                    |            |
|       | Citizen                                                                | 14/10/2022                                                                       | 14/10/2022                                                            | NA                                                 |                   | Activate Windows                                                                                                 |            |
|       | Identification No                                                      | Ref No                                                                           |                                                                       |                                                    |                   |                                                                                                    |            |
|       | 061202236P                                                             | 061202236P                                                                       |                                                                       |                                                    |                   | Activate Windows                                                                                                 |            |
|       | and the second second second second                                    |                                                                                  |                                                                       |                                                    |                   |                                                                                                    |            |
|       | Service and Tax Details                                                |                                                                                  |                                                                       |                                                    |                   |                                                                                                    |            |
|       | Subservice Name                                                        | HoA Description                                                                  | Head of Accour                                                        | nt Amount                                          |                   | Activate Windows                                                                                                 |            |
|       | certification of Electrical                                            | Indian Electricity Rules                                                         | a-                                                                    |                                                    |                   |                                                                                                    |            |
|       | Electrical Inspector                                                   | House-Other Fees                                                                 |                                                                       |                                                    |                   | Activate Windows                                                                                                 |            |
|       |                                                                        |                                                                                  |                                                                       |                                                    |                   |                                                                                                    |            |
|       |                                                                        |                                                                                  |                                                                       |                                                    |                   |                                                                                                    |            |
|       | Click on Pa                                                            | V                                                                                | L: C1                                                                 |                                                    |                   | Activate Windows                                                                                                 |            |
|       |                                                                        |                                                                                  | Rupees One only                                                       |                                                    |                   |                                                                                                    |            |
|       | Now butto                                                              | n                                                                                | CANCEL PAY NOW                                                        |                                                    |                   | Activate Windows                                                                                                 |            |
|       |                                                                        |                                                                                  |                                                                       |                                                    |                   |                                                                                                    |            |
|       |                                                                        |                                                                                  |                                                                       |                                                    |                   |                                                                                                    |            |

| SBlePay                                  | × +                                                               |                                          |                                        |                 |                                          | v -  | Ø > | <                                                                                                    |
|------------------------------------------|-------------------------------------------------------------------|------------------------------------------|----------------------------------------|-----------------|------------------------------------------|------|-----|----------------------------------------------------------------------------------------------------|
| $\ \ \leftarrow \ \ \Rightarrow \ \ \ G$ | sbiepay.sbi/secure/AggregatorHostedList                           | tener#no-back-button                     |                                        |                 | ៤ ☆                                      | 🗅 🗯  |     | I Contraction of the second second second second second second second second second second second second second |
|                                          | <b>SBIEPay</b><br>Ition or contact their bank/branch to enable th | e Card for Card not Present Transa       | action.                                |                 |                                          | Ç.   | 2   |                                                                                                    |
|                                          | Payment Details                                                   |                                          |                                        |                 |                                          |      |     | Select options from Different                                                                                   |
|                                          | Debit/Credit/Prepaid<br>Cards                                     | Please enter your card de<br>Card Number | etails                                 |                 | Order Summary                            |      |     | <ul> <li>Methods of Payment</li> <li>Debit/Credit/Prepaid</li> </ul>                                            |
|                                          | Internet Banking                                                  |                                          |                                        | VISA 🛑 📑 RuPay) | 192022230130764188                       |      |     | Internet Banking     BHIM LIPI                                                                                  |
|                                          |                                                                   | Please Enter Card Number                 |                                        |                 |                                          |      |     | • Wallets                                                                                                    |
|                                          | <i>u≈</i> BHIM UPI                                                | Expiry Date/Valid Thru                   |                                        | cvv/cvc         | Merchant Name:<br>GRIPS Finance Dept Wes | st   |     | • NEFT                                                                                                    |
|                                          | Wallets                                                           | Month 🗸                                  | Year 🗸                                 | θ               | Bengal                                   |      |     | Pay Now                                                                                                    |
|                                          | 终 NEFT                                                            | Name of the card holder                  |                                        |                 | Amount:                                  | 2.00 |     |                                                                                                    |
|                                          |                                                                   | Name as on card                          |                                        |                 | Processing fee:                          |      |     |                                                                                                    |
|                                          |                                                                   | Use your GSTIN for cl                    | aiming input tax <mark>(Optiona</mark> | 1)              | GST:                                     |      |     |                                                                                                    |
|                                          |                                                                   |                                          | Pay Now                                | Cancel          | Total:                                   | 1    |     |                                                                                                    |
|                                          |                                                                   |                                          |                                        |                 | APM ID: PG TRANS 306                     |      |     |                                                                                                    |

| MAKE PAYME<br>APPLICANT PA<br>(TRACKING OF APPLI                   | NT<br>RT<br>CATION)                          |
|--------------------------------------------------------------------|----------------------------------------------|
| S UPI Wait × +                                                     | ~ - @ ×                                      |
| ← → C 🔒 sbiepay.sbi/secure/upiWait.jsp                             | 🖻 🖈 🖸 🕔 🗄                                    |
| 9mins 4seconds                                                     |                                              |
| Request you to approve the transaction by logging in to the UPI ap | pPlease wait while the payment is in process |

Please Wait Until Acknowledgement of Payment Generates

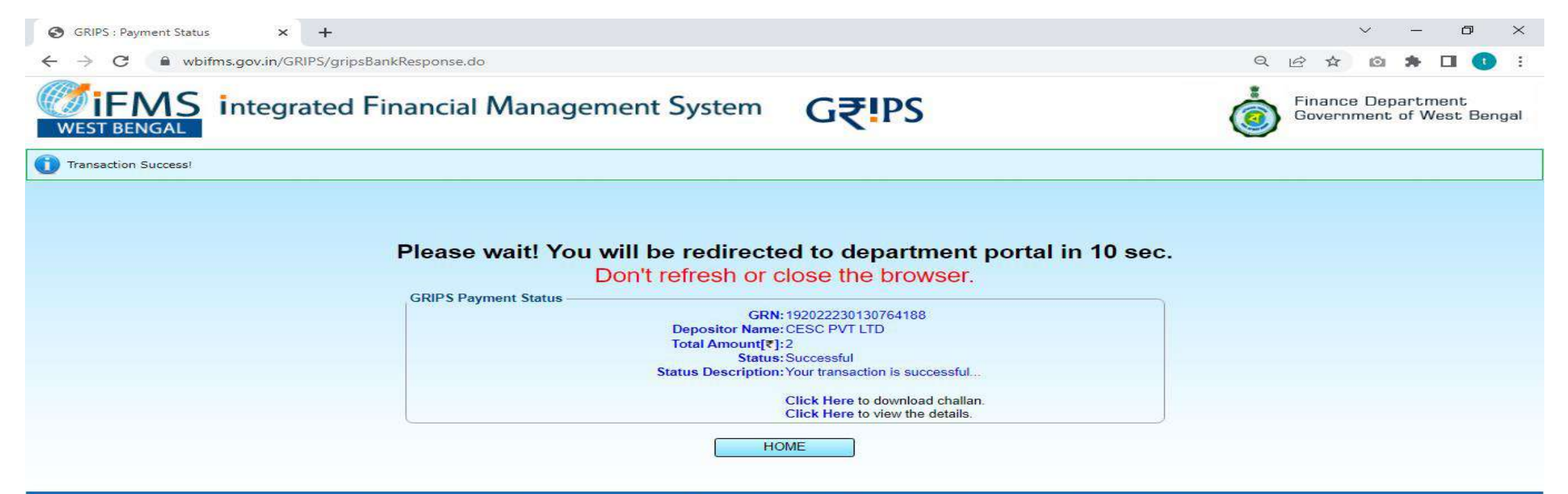

Home | Payment of Taxes & Non-taxes Revenue | Reprint of Challan | GRN Status | Search your Challan | Departmental Activities

Site Maintained by TATA Consultancy Services Ltd.

#### **MAKE PAYMENT** APPLICANT PART

#### (PAYMENT ACKNOWLEDGEMENT)

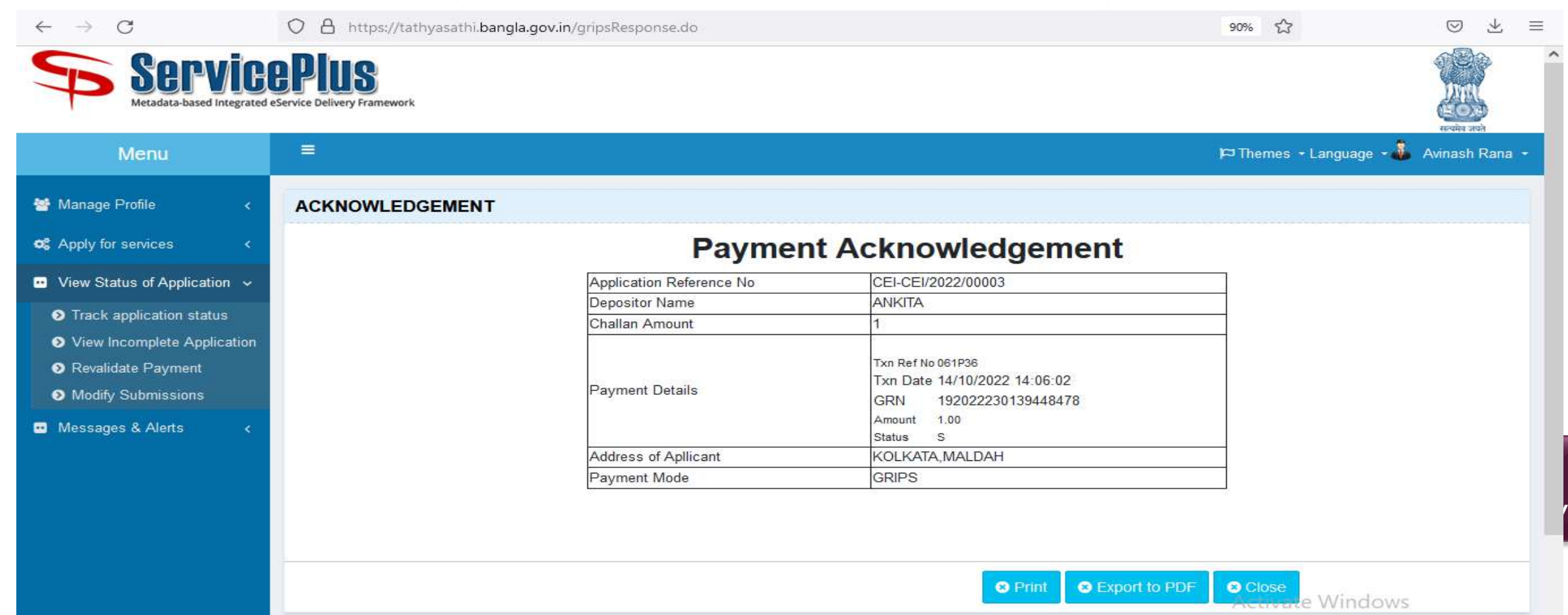

to settings to activate Windows

## DOWNLOAD CERTIFICATE (APPLICANT PART)

| ServicePlus-PreProd × ADS-CEI_2022_(                                        | 00044-1.pdf × +                                                       |                   | - 0         | ×    |
|-----------------------------------------------------------------------------|-----------------------------------------------------------------------|-------------------|-------------|------|
| ← → C ○ A ==                                                                | https://tathyasathi.bangla.gov.in/configure/applicationTrackStatus.do | 3                 | ⊠ ∓ >       | > ≡  |
| ServiceP<br>Metadata-based Integrated eService D                            | I. View Status Of<br>Application                                      |                   | Real of the | ^    |
| Menu =                                                                      | P⊐Them                                                                | es Language       | 🌡 Avinash   | Rana |
| 🚰 Manage Profile 🛛 <                                                        |                                                                       |                   |             |      |
| C Apply for services                                                        | w Status Of Application / Track Application Status                    |                   |             |      |
| •• View Status of Application 🗸                                             |                                                                       |                   |             |      |
| Track application status                                                    | To Date : 14/10/2022                                                  |                   |             |      |
| <ul> <li>View Incomplete Application</li> <li>Revalidate Payment</li> </ul> | App Ref No. CEI-CEI/2022/00027                                        |                   |             |      |
| Modify Submissions                                                          |                                                                       |                   |             | -    |
| Messages & Alerts <                                                         |                                                                       |                   | 🖹 Get Data  |      |
| SNo                                                                         | Service Name                                                          | h:<br>Curren<br>¢ | t Status    | ^    |
| 2. To download Approv<br>Certificate/ Track Applica<br>Status               | ation Application Ref No.                                             | 3                 | . Get D     | Data |

## DOWNLOAD CERTIFICATE (APPLICANT PART)

| ServicePlus-PreProd ×                                                                                                    | ADS-CEI_2022_0                     | 00044-1.pdf ×              | +                                      |                                                                                                    |                                            |                            |                                                                  | o ×                 |    |
|----------------------------------------------------------------------------------------------------|------------------------------------|----------------------------|----------------------------------------|----------------------------------------------------------------------------------------------------|--------------------------------------------|----------------------------|------------------------------------------------------------------|---------------------|----|
| $\leftarrow \rightarrow \mathbf{C}$                                                                                                    | 0 8 =                              | https://tathyasathi.ba     | ngla.gov.in/configure/applicationTracl | kStatus.do                                                                                          |                                            | ដ                          | ♥ .                                                              | रू ≫ ≡              |    |
| Serv<br>Metadata-based Int                                                                                                    | <b>icep</b><br>egrated eService De | LUS<br>elivery Framework   |                                        |                                                                                                    |                                            |                            |                                                                  |                     | ^  |
| Мепи                                                                                                    | =                                  |                            |                                        |                                                                                                    |                                            | <b>P</b> □ Themes          | Language 🔒 A                                                     | vinash Rana         |    |
| <ul><li>Manage Profile</li><li>Apply for services</li></ul>                                                                                                    | < View                             | / Status Of Applicatio     | n / Track Application Status           |                                                                                                    |                                            |                            |                                                                  |                     |    |
| • View Status of Application                                                                                                    | ~                                  |                            |                                        |                                                                                                    |                                            |                            |                                                                  |                     |    |
| <ul> <li>Track application status</li> <li>View Incomplete Application</li> <li>Revalidate Payment</li> <li>Modify Submissions</li> </ul>                                |                                    | From Date :<br>App Ref No. | 14/07/2022                             | <b>To Date :</b> 14/10/2                                                                            | 2022                                       |                            | Click he<br>Download (                                           | ere to<br>Certifica | te |
| <ul> <li>Track application status</li> <li>View Incomplete Application</li> <li>Revalidate Payment</li> <li>Modify Submissions</li> <li>Messages &amp; Alerts</li> </ul> | <                                  | From Date :<br>App Ref No. | 14/07/2022                             | <b>To Date :</b> 14/10/2                                                                            | 2022                                       | Search:                    | Click he<br>Download (                                           | ere to<br>Certifica | te |
| <ul> <li>Track application status</li> <li>View Incomplete Application</li> <li>Revalidate Payment</li> <li>Modify Submissions</li> <li>Messages &amp; Alerts</li> </ul> | <<br>SNo                           | From Date :<br>App Ref No. | 14/07/2022                             | To Date : 14/10/2 Application Reference No                                                          | 2022 IIII                                  | Search:<br>Due Date<br>\$  | Click he<br>Download C                                           | ere to<br>Certifica | te |
| <ul> <li>Track application status</li> <li>View Incomplete Application</li> <li>Revalidate Payment</li> <li>Modify Submissions</li> <li>Messages &amp; Alerts</li> </ul> | <<br>SNo<br>1                      | From Date :<br>App Ref No. | 14/07/2022         CEI-CEI/2022/00027  | To Date :       14/10/2         Application Reference No       ○         CEI-CEI/2022/00027       ○ | 2022 ■<br>Submission Date<br>\$ 28/09/2022 | Search:<br>Due Date<br>ONA | Click he<br>Download (<br>PGet 1<br>Current Stat is<br>Delivered | ere to<br>Certifica | te |

# DOWNLOAD CERTIFICATE (APPLICANT PART)

| ServicePlus-PreProd × A                               | DS-CEI_2022_000                                   | 944-1.pdf × +              |                              |                                       |                         |         |                       | - o ×                              |
|-------------------------------------------------------|---------------------------------------------------|----------------------------|------------------------------|---------------------------------------|-------------------------|---------|-----------------------|------------------------------------|
| $\leftarrow \rightarrow \mathbf{G}$                   | ) 🗛 🚅 ht                                          | tps://tathyasathi.bangla.g | ov.in/configure/applicationT | rackStatus.do#                        |                         |         | ☆                     | ⊚ ∓ ≫ ≡                            |
| Serv<br>Metadata-based int                            | Status of Ap                                      | plication                  |                              |                                       |                         |         | ×                     |                                    |
| Menu                                                  | Application Reference Number : CEI-CEI/2022/00027 |                            |                              |                                       |                         | î La    | nguage 🔹 Avinash Rana |                                    |
| 矕 Manage Profile                                      | Name of the                                       | Service :                  | New Application for Certific | ation of Electrical Installation by C | Chief Electrical Inspec | tor     |                       |                                    |
| © Apply for services                                  | Applied By :                                      |                            | Avinash Rana                 |                                       |                         |         |                       |                                    |
| View Status of Application                            | Application                                       | due Date :                 | 14/10/2022                   |                                       |                         |         |                       |                                    |
| O Track application status                            |                                                   |                            |                              |                                       |                         |         |                       |                                    |
| View Incomplete Application     Providents Providents | S.No.                                             | Task Name                  | Form Details                 | Issued Document(s)                    | Status                  | Remarks |                       |                                    |
| <ul> <li>Modify Submissions</li> </ul>                | 1                                                 | Application Submission     | N View                       | Acknowledgement                       | Completed               | NA      |                       |                                    |
| Messages & Alerts                                     | 2                                                 | Application Receipt By     | CEI NA                       | Nil                                   | Forwarded               | NA      |                       | 🖹 Get Data                         |
|                                                       | 3                                                 | verification By El         | NA                           | Nil                                   | Forwarded               | NA      |                       | 1^                                 |
|                                                       |                                                   | Inspection By El           | NA                           | Output Certificate                    | Delivered               | NA      | ~                     | Current Status                     |
| Click here to<br>Download Certifi                     | cate                                              | 1 to 1 of 1 entries        |                              |                                       | _                       | _       | Close                 | Delivered                          |
| ₽ Type here to search                                 |                                                   | <u></u>                    | 💽 🚍 🚳                        | ×1 🧿 😰                                |                         |         | Cloudy ^ 🖯            | 空口 (小) ENG 15:38<br>14-10-2022  すう |

| (CERT | FICATEVERIFICATION) |
|-------|---------------------|
|-------|---------------------|

|                                  | hie:///C:/Users/Wipro/Downloads/Al                                                                                                    | DS-CEI_20                                        |                                                                                                   |               |                                                                                                    | <b>E</b> 3                                                                                                    |
|----------------------------------|----------------------------------------------------------------------------------------------------|--------------------------------------------------|---------------------------------------------------------------------------------------------------|---------------|----------------------------------------------------------------------------------------------------|----------------------------------------------------------------------------------------------------|
|                                  |                                                                                                    |                                                  | — + Au                                                                                            | tomatic Zoom  | n 💌                                                                                                    |                                                                                                    |
|                                  |                                                                                                    | G                                                | Appro<br>OVERNMEN<br>DIRECTORAT                                                                   | FOR TOF WEST  | THENGAL<br>ECTRICITY<br>A - 700 001                                                                                                   |                                                                                                    |
| 2                                | O. : ADS-CEI/2022/00020                                                                                                    |                                                  |                                                                                                   |               | Dated : 28/0                                                                                                    | 9/2022                                                                                                    |
|                                  | From                                                                                                    | :: The .                                         | Joint Chief El                                                                                    | lectrical I   | nspector, Govt. of V                                                                                                    | V.В.                                                                                                    |
| Т                                | o :: M/S CESC PVT LTD<br>1/2, Bowbazar, KOLKATA<br>Pin: 756675                                                                                                    |                                                  |                                                                                                   |               |                                                                                                    |                                                                                                    |
| S                                | Sub: No objection for installation estails                                                                                                    | of KVA,                                          | KV, 3Ph, 50C/S                                                                                    | A.C Capt      | ive Generator/ Standby                                                                                                    | D.G.Set as per following                                                                                                    |
|                                  |                                                                                                    | S. No.                                           | Maker Name                                                                                        | Serial<br>No  | KVA / KW<br>rating*                                                                                                    |                                                                                                    |
|                                  |                                                                                                    | (1.3)                                            | OTIS                                                                                              | 234           | 2342                                                                                                    |                                                                                                    |
| at                               | your premises addressed to                                                                                                    |                                                  |                                                                                                   |               |                                                                                                    |                                                                                                    |
| TI<br>1.<br>2.<br>Ri<br>3.<br>th | here is no objection under Regul<br>upply) Regulations, 2010 to run<br>You shall have to obtain No Ob-<br>uthorities as applicable.<br>The set is to be registered in the<br>ules, 1970.<br>The above Captive Generator/E<br>eir written consent. | ations no<br>the abo<br>ojection C<br>e Director | A 32 of the Cer<br>ve set for you<br>certificate from t<br>rate of Electricit<br>hould not be run | n an parallel | oity Authority (Measures<br>ver requirement subject<br>n Control Board, West E<br>Rule 9D of Bengal Elec<br>I with the supply of M/S) | A relating to Safety and Electric<br>to the conditions that—<br>Bengal and other statutory<br>ctricity Duty (Amendment)<br>WBSEDCL/ CESC Ltd without |
| k here o                         | r copy the                                                                                                    |                                                  |                                                                                                   |               |                                                                                                    | Yours faithfully,                                                                                                    |
| nk to ve                         | rify the                                                                                                    |                                                  |                                                                                                   |               |                                                                                                    | Electrical Inspector,<br>West Bengal                                                                                                    |
| certifi                          | cate                                                                                                    |                                                  |                                                                                                   |               |                                                                                                    | Scan QR CC                                                                                                    |
|                                  |                                                                                                    |                                                  |                                                                                                   |               |                                                                                                    |                                                                                                    |
|                                  |                                                                                                    |                                                  |                                                                                                   |               |                                                                                                    | download and                                                                                                    |

Reference No: ADS-CEI/2022/00020 To View: https://tathyasathi.banqla.gov.in/t/hqwf/01860AD2 Token No: 01860AD2